Come utilizzare Cie ID su iPhone per il flusso ibrido

Scarica l'app Cie ID dall'App Store di Apple. L'app può essere utilizzata su tutti gli Iphone 7 o successivi, dotati di iOS 13 o superiore.

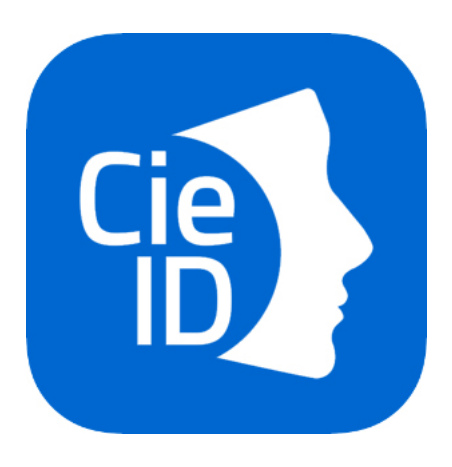

Avvia l'app e abilita la tua Carta di Identità Elettronica(CIE) sullo smartphone cliccando il pulsante **Registra la tua carta**. Ti verrà richiesto l'inserimento del codice <u>PIN</u> composto dalle 4 cifre ricevute al momento della presentazione della domanda e dalle 4 cifre che ti sono state recapitate a casa insieme alla nuova Carta di Identità Elettronica. <u>Clicca qui</u> se hai smarrito il PIN.

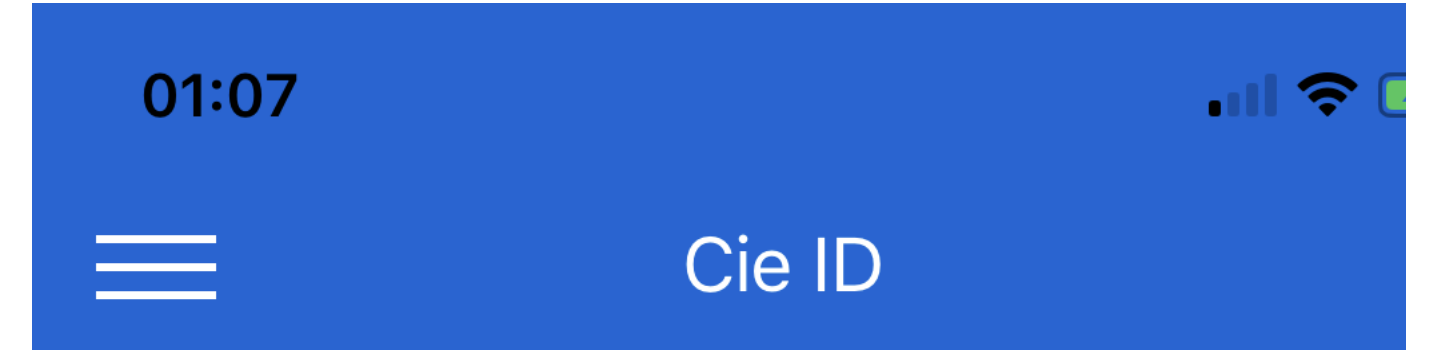

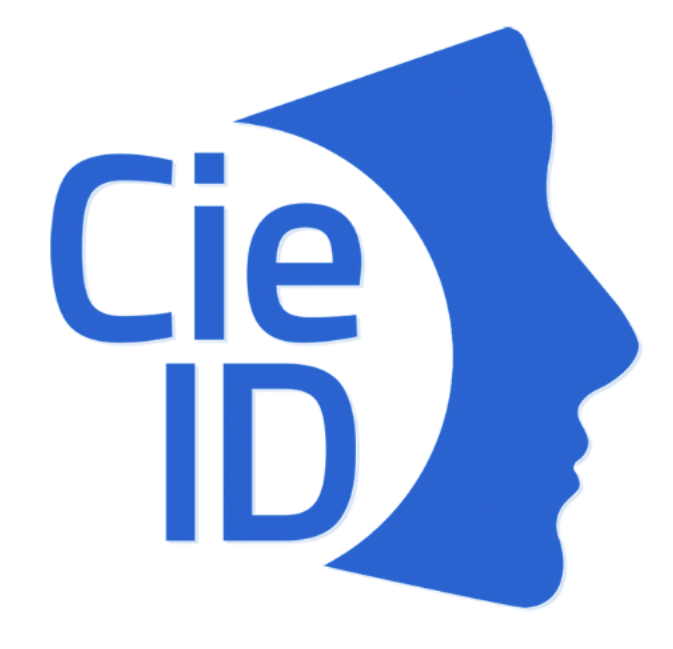

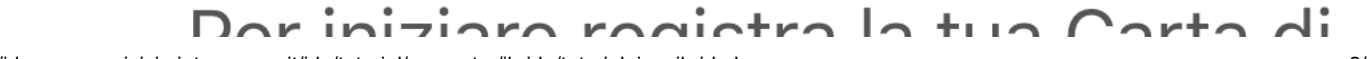

Identità Elettronica. Per saperne di più

## **REGISTRA LA TUA CARTA**

Inserisci il PIN di 8 cifre e poni la carta sul retro del tuo iPhone.

01:08

# **〈** Annulla Inserisci il PIN

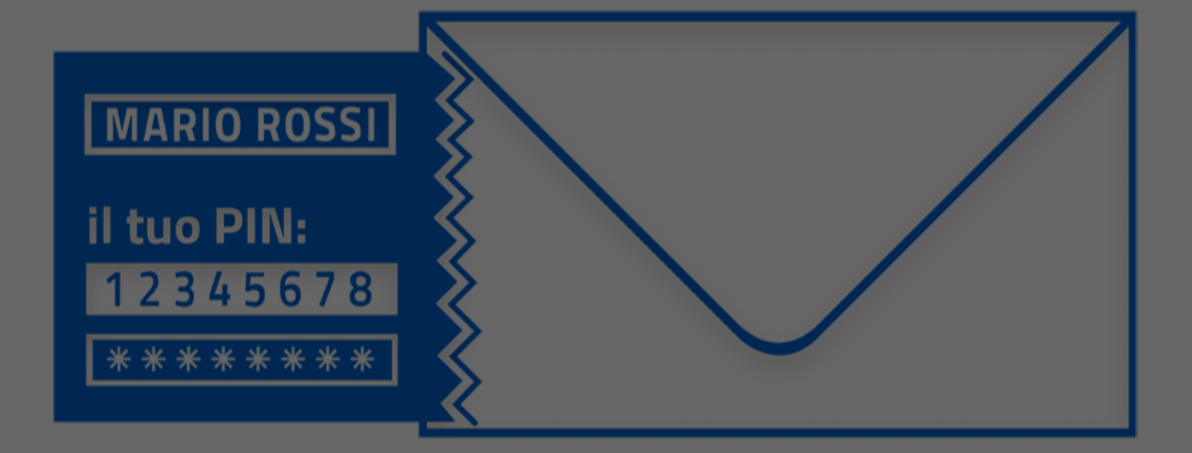

# Pronto per la scansione

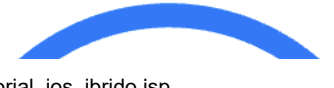

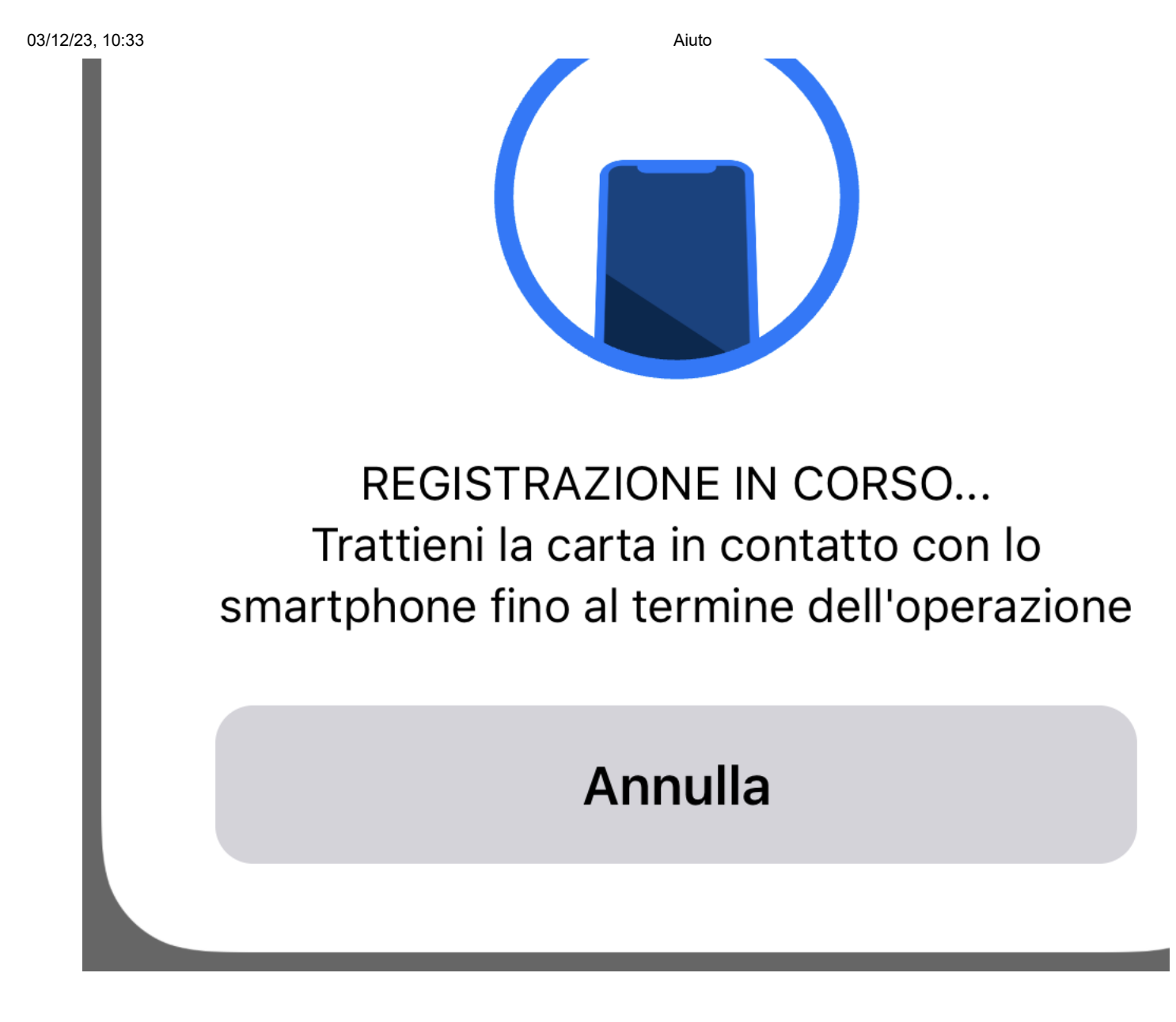

Mantieni la carta sul telefono fino al completamento della procedura, occorreranno pochi secondi. Da adesso in poi l'app Cie ID ti chiederà soltanto le ultime 4 cifre del PIN.

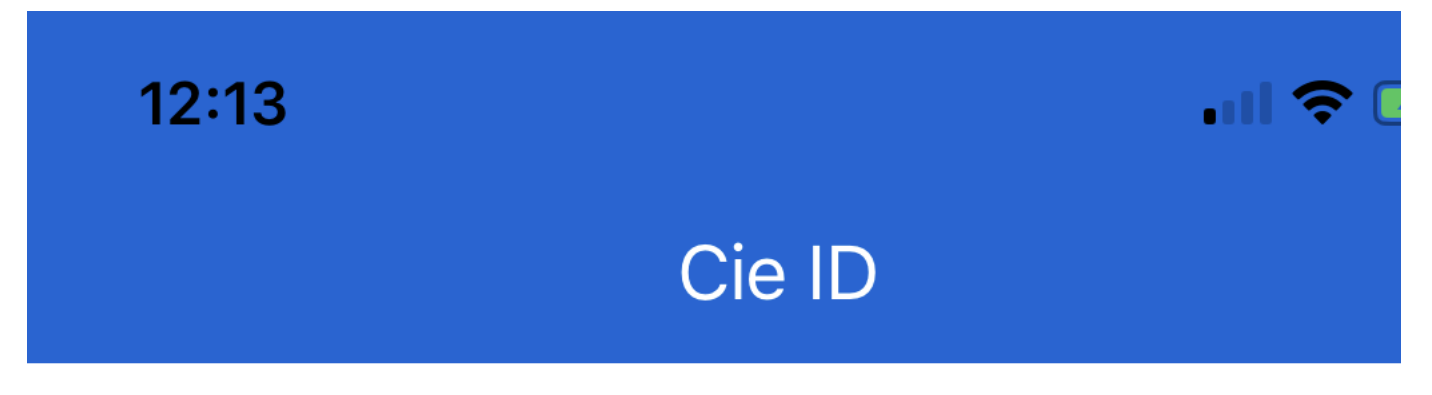

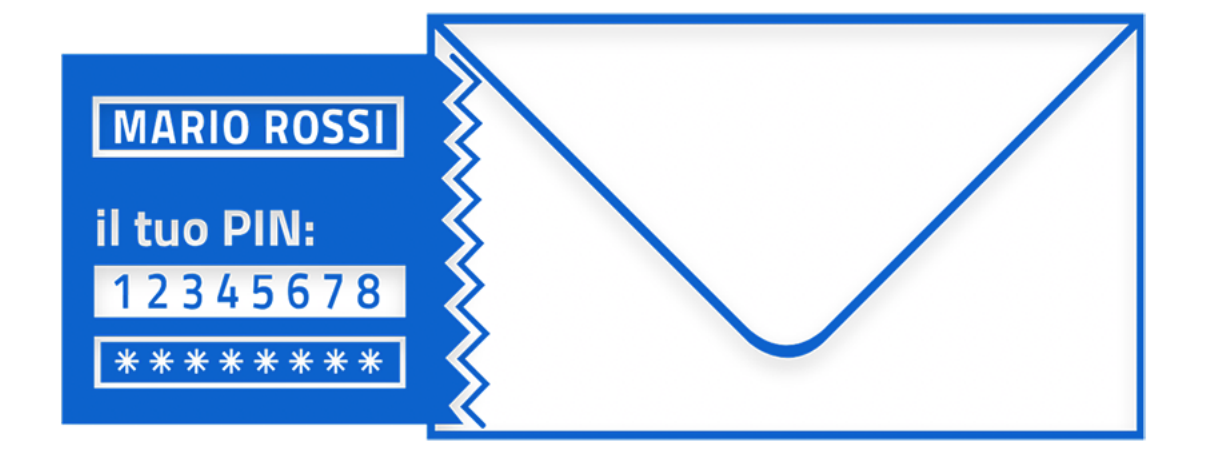

# CARTA DI IDENTITA' ELETTRONIC REGISTRATA CORRETTAMENTE

# Da questo momento **ti chiederem solo le ultime 4 cifre del PIN**. Le ultim 4 cifre del PIN ti sono state recapitate

# casa insieme alla Carta di Identi<sup>.</sup> Elettronica. **In alternativa puoi attiva il riconoscimento con Face ID**.

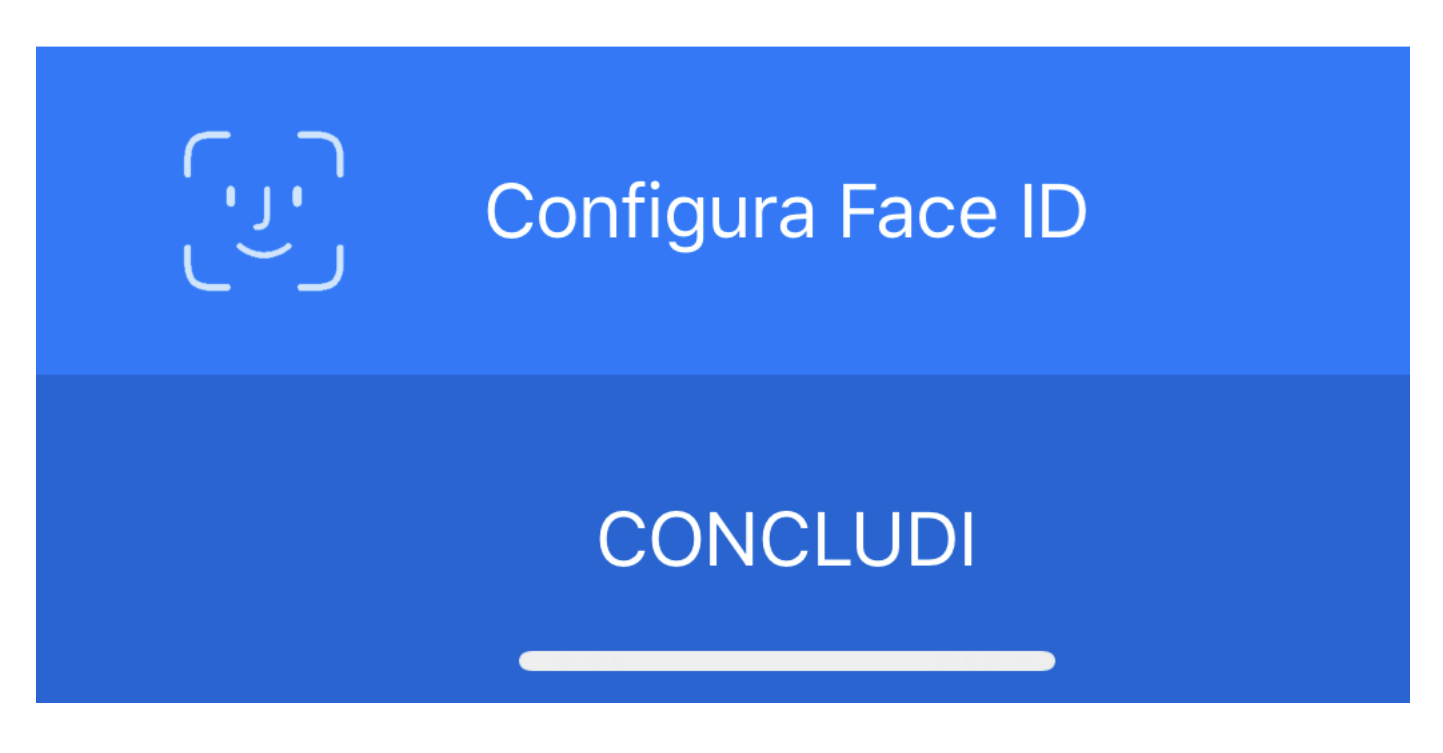

Se hai attivato l'identificazione biometrica sul tuo smartphone puoi salvare le ultime 4 cifre del PIN in modo sicuro.

Aiuto 12:13 Cie ID MARIO ROSSI il tuo PIN: 2345678 \* \* \* \* \* \* \* \*

CARTA DI<br/>REGISTITRONIC<br/>MENTEDa questoFace ID<br/>niederemDa questoFace ID<br/>niederemSolo le ultime 4 curre der PIN. Le ultim<br/>4 cifre del PIN ti sono state recapitate

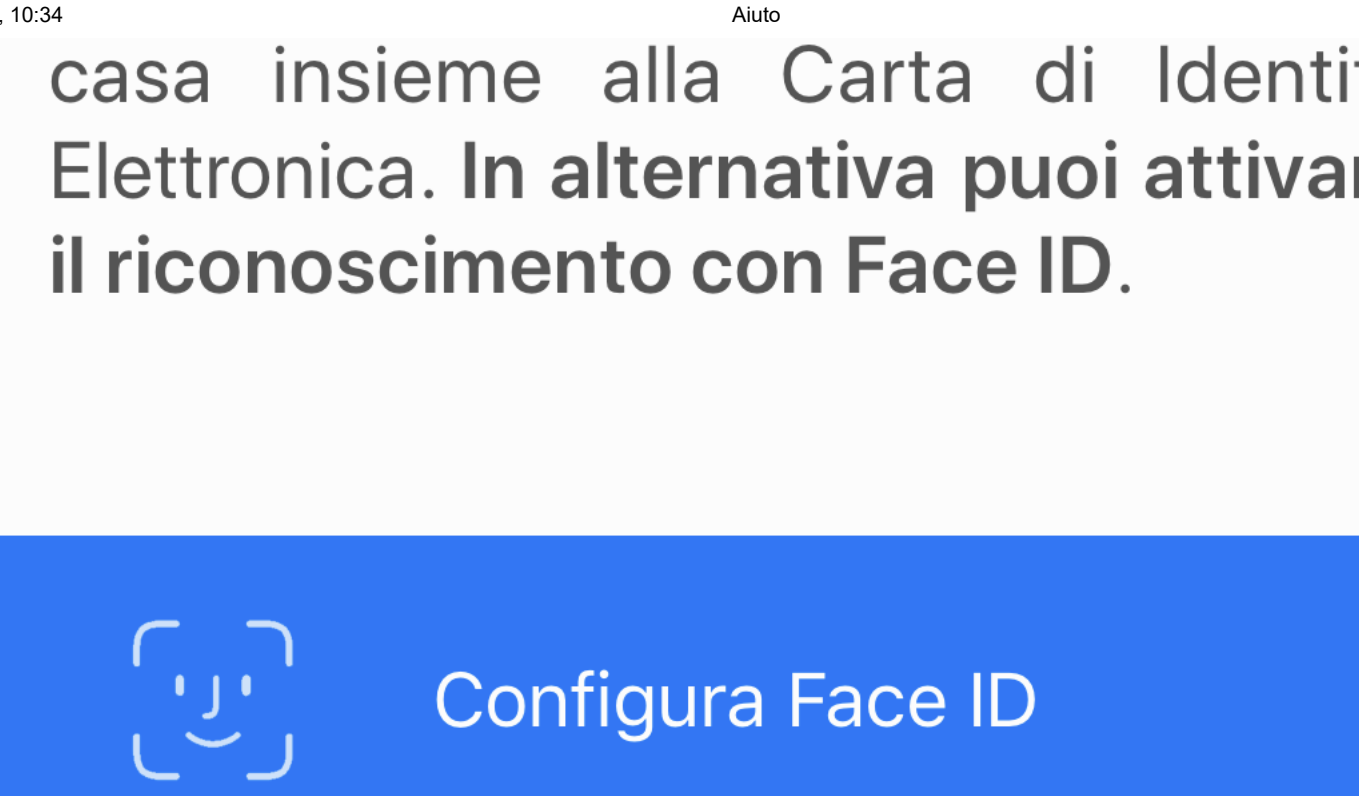

# CONCLUDI

Adesso è possibile utilizzare la CIE per accedere ai servizi online.

Per autenticarti con la CIE avvia il browser dal tuo computer, digita l'URL del servizio di tuo interesse e clicca sul pulsante Entra con CIE

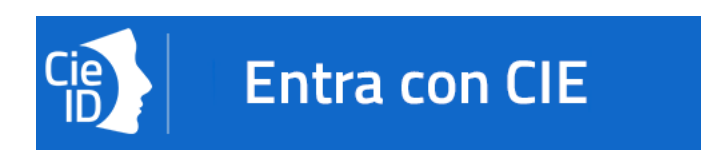

Inserisci il seriale della CIE con la quale ti vuoi autenticare e clicca sul tasto "Procedi".

MINISTERO DELL'INTERNO Aiuto

#### Inserisci il numero di serie della tua Carta d'Identità Ele

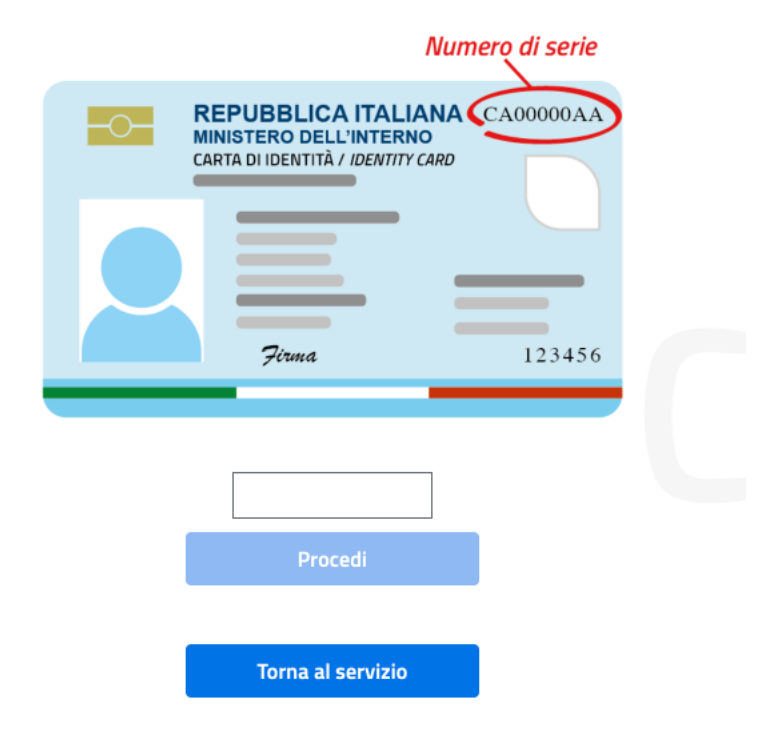

Scansiona il codice QR mostrato dal browser utilizzando l'apposita sezione "Scansione codice QR" presente nell'app Cie ID

01:10

# ·11 令

# Annulla Inquadra il codice QR

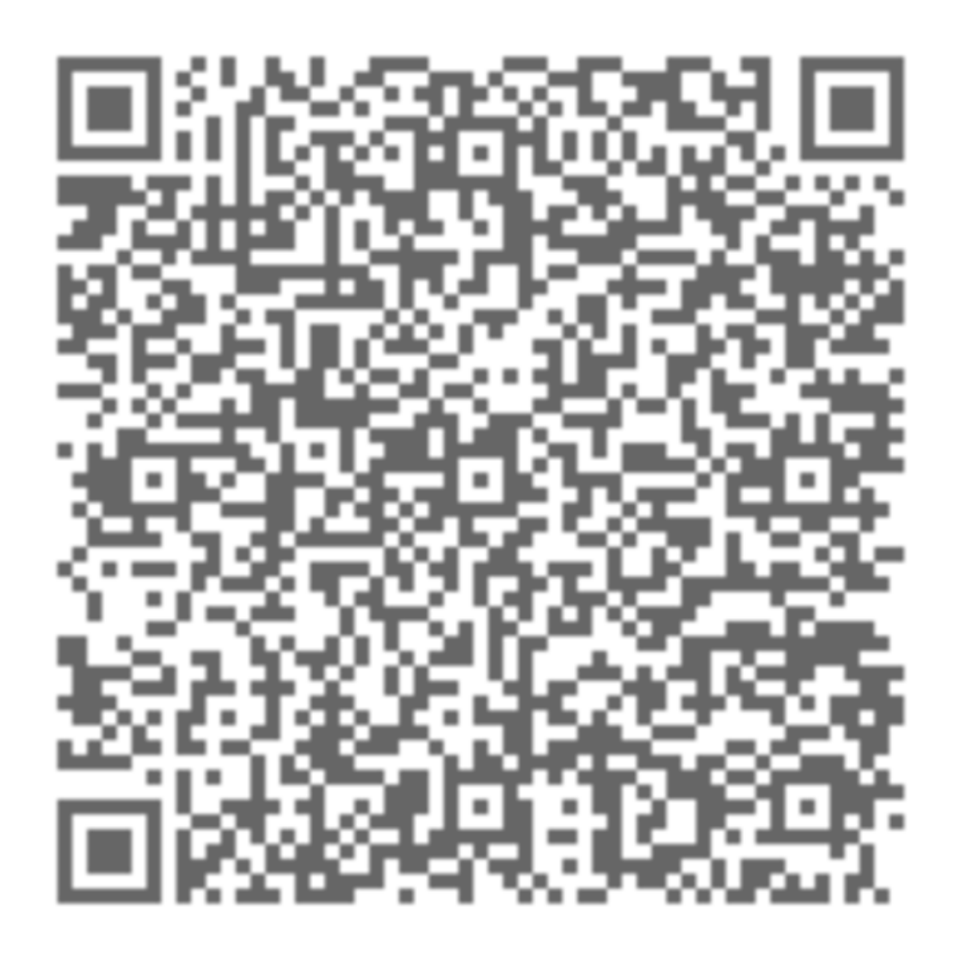

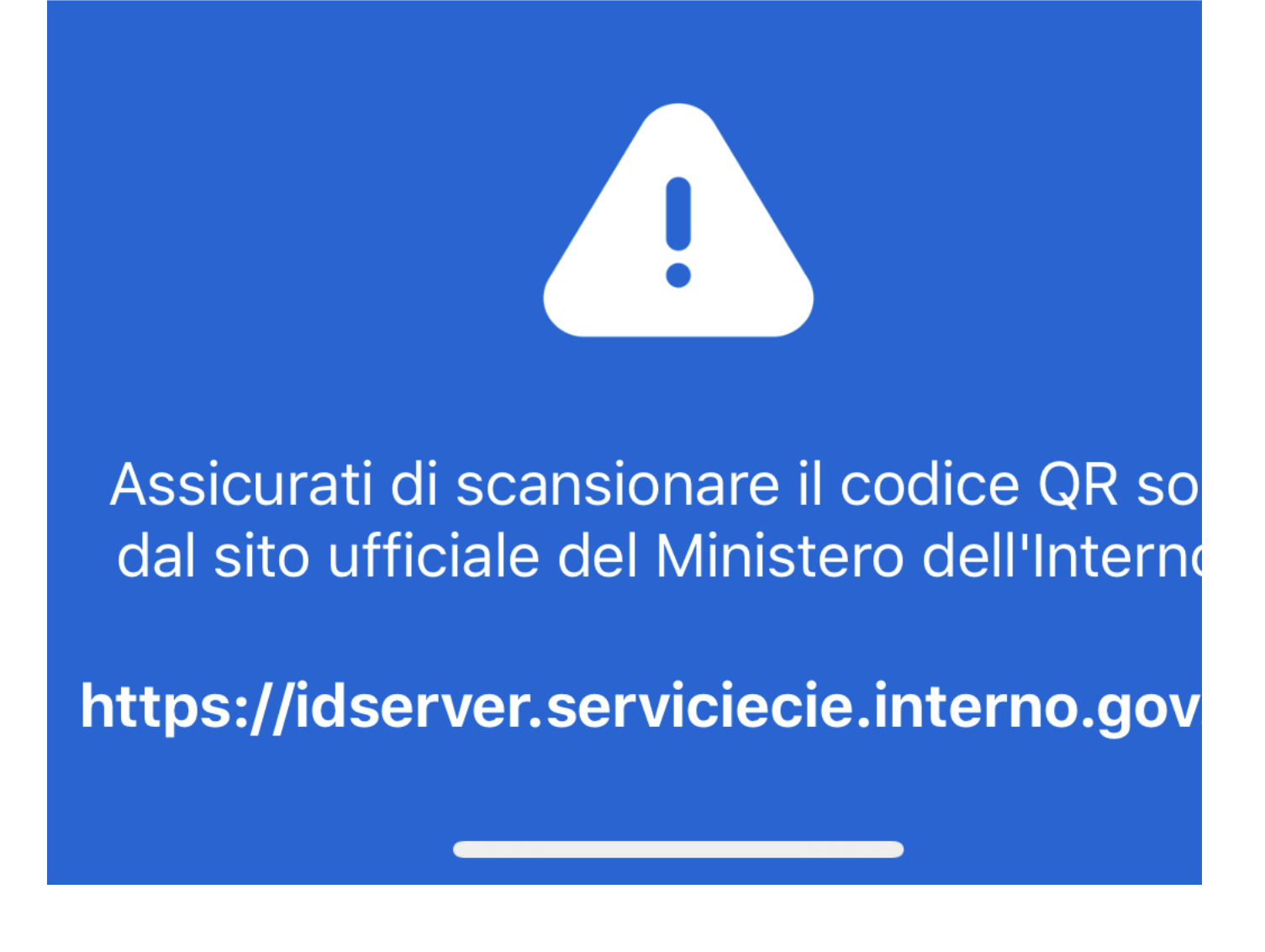

Digita nell'App le ultime 4 cifre del PIN o utilizza l'impronta digitale.

01:09

### Annulla

Entra con CIE

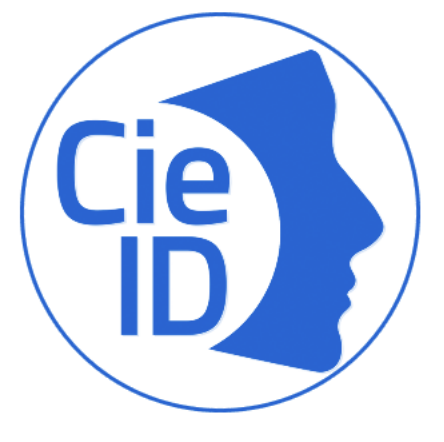

# https://sp-ipzs-ssl.fbk.eu/sp chiede accedere ai servizi on-line

Inserisci le ultime 4 cifre del PIN. L ultime 4 cifre del PIN ti sono sta recapitate insieme alla tua Carta Identità Elettronica.

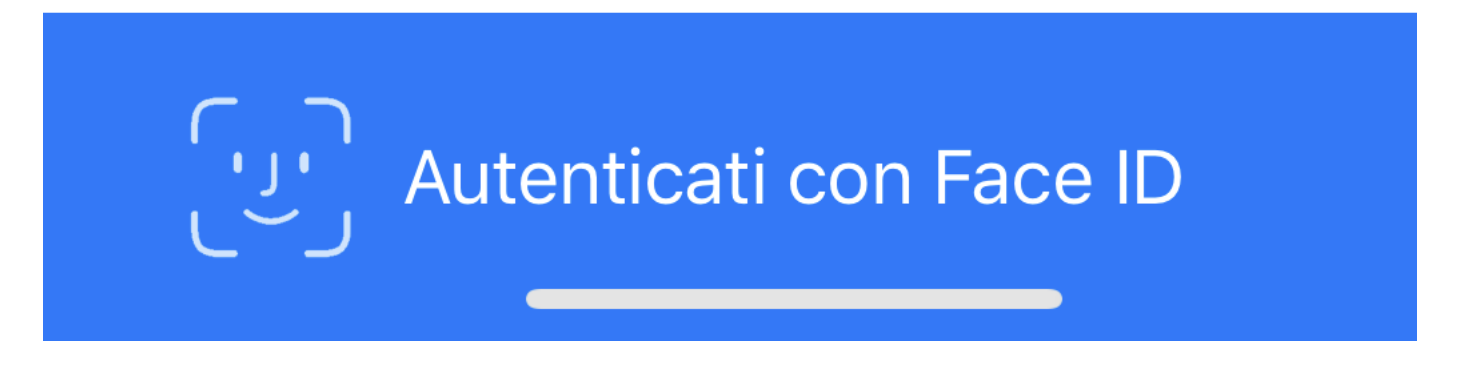

Posa la CIE sullo smartphone e inserisci nel browser del computer utilizzato per avviare il flusso, il codice OTP che ti verrà mostrato in app, quindi clicca sul tasto "Procedi" per accedere al servizio.

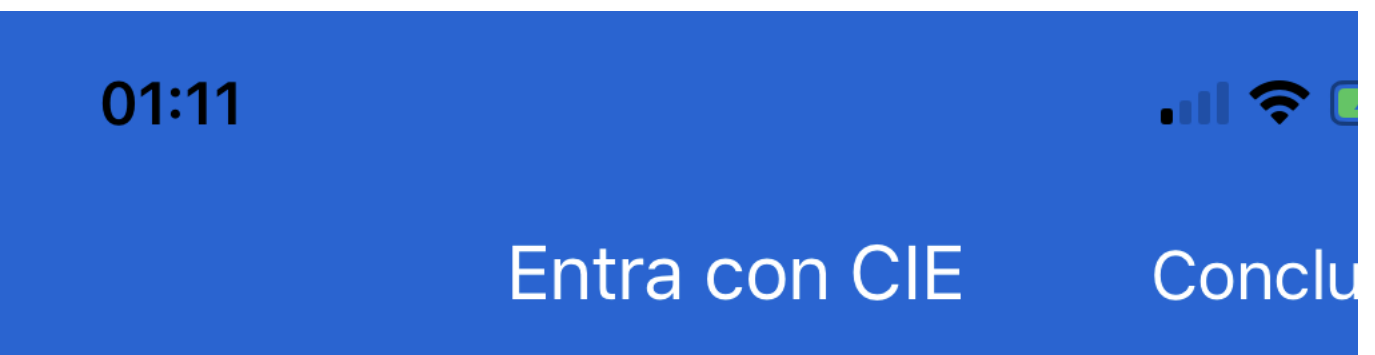

# Codice OTP: 55572

Inserisci il codice OTP come richies<sup>-</sup> nella pagina web in cui hai avvia<sup>-</sup> l'autenticazione.

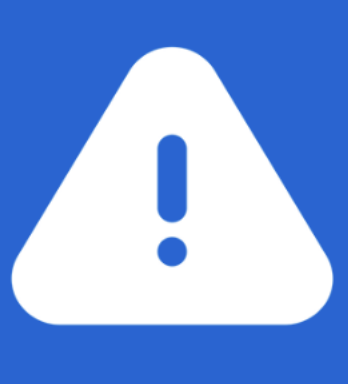

## Assicurati di inserire il codice OTP solo s sito ufficiale del Ministero dell'Interno:

https://idserver.serviciecie.interno.gov

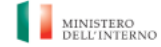

#### Completa l'autenticazione con CIE ID

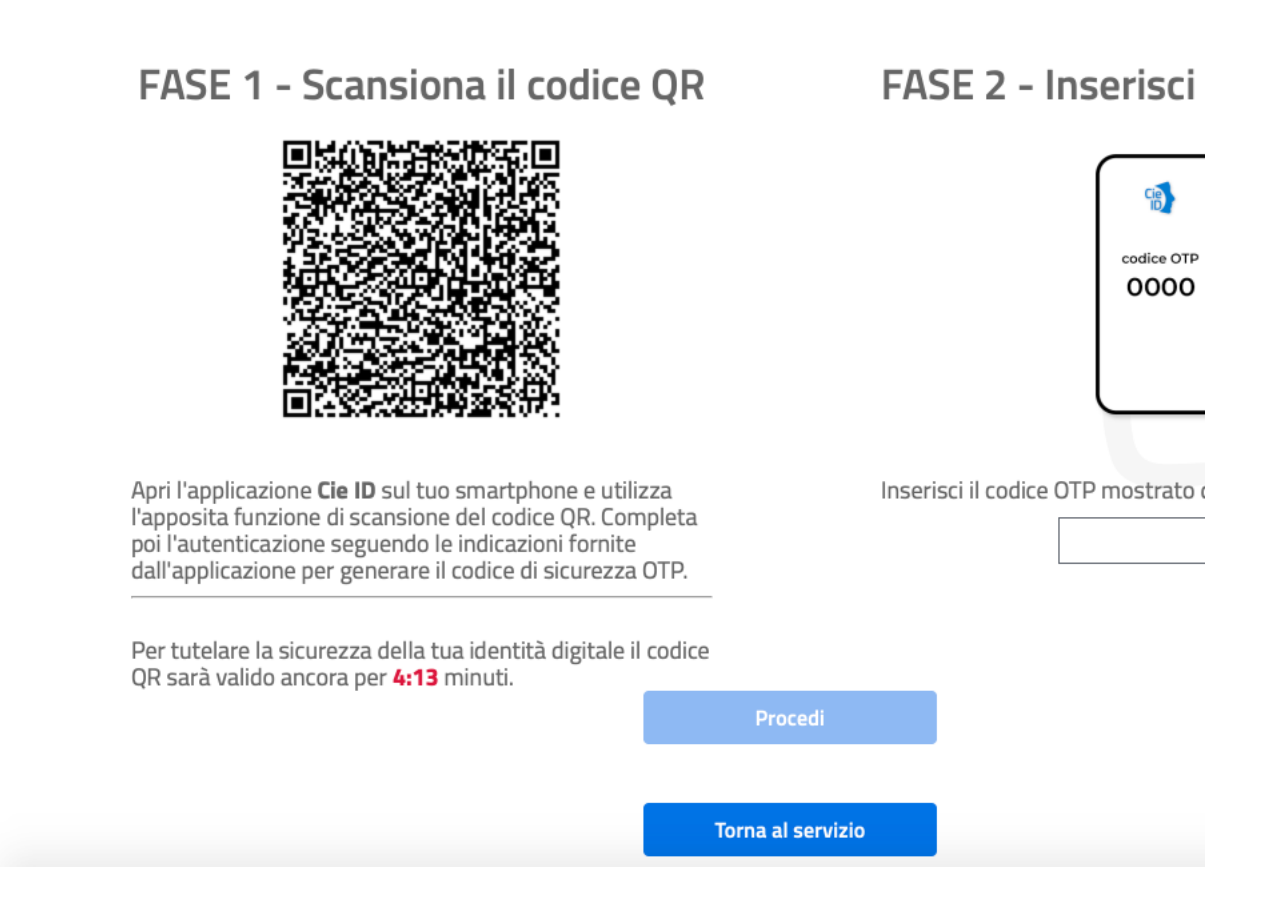

Consulta il menù laterale per accedere alle altre funzionalità dell'app Cie ID. Potrai cambiare il PIN (avrai bisogno del PUK), sbloccare una carta o accedere ad ulteriori informazioni. In caso di difficoltà, contatta il servizio di assistenza per i cittadini secondo le modalità indicate all'indirizzo <u>https://www.cartaidentita.interno.gov.it/contatti/</u>

#### Nota bene

In caso di problemi di lettura della CIE sul tuo smartphone riprova posizionando la CIE in un punto diverso o rimuovendo la cover se presente.